## Configurazione del profilo sui telefoni IP serie SPA300/SPA500

## Obiettivo

Il SIP (Session Initiation Protocol) è un protocollo di segnalazione utilizzato per creare, gestire e terminare sessioni in una rete IP. Il SIP è un meccanismo per la gestione delle chiamate. Consente inoltre di stabilire la posizione dell'utente e prevede la negoziazione delle funzionalità in modo che tutti i partecipanti a una sessione possano concordare le funzionalità da supportare e consente di modificare le funzionalità di una sessione mentre è in corso.

Lo scopo di questo documento è mostrare come configurare un profilo sui telefoni IP serie SPA300 o SPA500.

## Dispositivi interessati

Serie SPA300 IP Phone

Serie SPA500 IP Phone

## Configurazione profilo

Nota: sui telefoni IP serie SPA300 o SPA500, per impostare il protocollo di segnalazione come SIP, usare i tasti di navigazione per andare a Amministrazione dispositivi > Impostazioni controllo chiamate > Protocollo di segnalazione > SIP.

Passaggio 1. Utilizzare l'utility di configurazione Web per scegliere Admin Login > Advanced > Voice > Provisioning. Viene visualizzata la pagina *Provisioning*:

| Configuration Profile         |                                                                |                                    |                 |  |
|-------------------------------|----------------------------------------------------------------|------------------------------------|-----------------|--|
| Provision Enable:             | yes 🔻                                                          | Resync On Reset:                   | yes 🔻           |  |
| Resync Random Delay:          | 2                                                              | Resync At (HHmm):                  |                 |  |
| Resync Periodic:              | 3600                                                           | Resync Error Retry Delay:          | 3600            |  |
| Forced Resync Delay:          | 14400                                                          | Resync From SIP:                   | yes 🔻           |  |
| Resync After Upgrade Attempt: | yes 🔻                                                          |                                    |                 |  |
| Resync Trigger 1:             |                                                                |                                    |                 |  |
| Resync Trigger 2:             |                                                                |                                    |                 |  |
| Resync Fails On FNF:          | yes 🔻                                                          |                                    |                 |  |
| Profile Rule:                 | /spa\$PSN.cfg                                                  |                                    |                 |  |
| Profile Rule B:               |                                                                |                                    |                 |  |
| Profile Rule C:               |                                                                |                                    |                 |  |
| Profile Rule D:               |                                                                |                                    |                 |  |
| DHCP Option To Use:           | 66,160,159,150                                                 | Transport Protocol:                | none 🔻          |  |
| Log Resync Request Msg:       | \$PN \$MAC Requesting resync \$SCHEME://\$SERVIP:\$PORT\$PATH  |                                    |                 |  |
| Log Resync Success Msg:       | \$PN \$MAC Successful resync \$SCHEME://\$SERVIP:\$PORT\$PATH  |                                    |                 |  |
| Log Resync Failure Msg:       | \$PN \$MAC Resync failed: \$ERR                                |                                    |                 |  |
| Report Rule:                  |                                                                |                                    |                 |  |
| User Configurable Resync:     | yes 🔻                                                          |                                    |                 |  |
| Firmware Upgrade              |                                                                |                                    |                 |  |
| Upgrade Enable:               | yes 🔻                                                          | Upgrade Error Retry Delay:         | 3600            |  |
| Downgrade Rev Limit:          |                                                                |                                    |                 |  |
| Upgrade Rule:                 |                                                                |                                    |                 |  |
| Log Upgrade Request Msg:      | \$PN \$MAC Requesting upgrade \$SCHEME://\$SERVIP:\$PORT\$PATH |                                    |                 |  |
| Log Upgrade Success Msg:      | \$PN \$MAC Successful                                          | l upgrade \$SCHEME://\$SERVIP:\$PC | ORT\$PATH \$ERF |  |
|                               |                                                                |                                    |                 |  |

Passaggio 2. Scegliere **Sì** dall'elenco a discesa *Attiva provisioning* per consentire le azioni di risincronizzazione. In caso contrario, scegliere **No**. L'opzione predefinita è **Sì**.

Passaggio 3. Scegliere **Yes** (Sì) dall'elenco a discesa *Resync On Reset (Risincronizza alla reimpostazione) per eseguire un'operazione di risincronizzazione all'accensione e all'aggiornamento del telefono IP.* In caso contrario, scegliere **No**. L'opzione predefinita è **Sì**.

Passaggio 4. Immettere un ritardo casuale in secondi nel campo *Ritardo casuale risincronizzazione*. È il tempo che il telefono IP seguirà per l'operazione di avvio prima di resettare. Il valore predefinito è 2 (40 secondi).

Passaggio 5. Inserire l'ora nel formato 24 ore (hhmm) nel campo *Risincronizza a (HHmm)*. È il tempo che il telefono IP seguirà per la risincronizzazione. La voce predefinita è vuota.

Passaggio 6. Inserire il tempo di ritardo casuale in secondi nel campo *Risincronizzazione a ritardo casuale*. L'IP Phone registrerà un ritardo casuale in modo che non vi siano collisioni nel server tra le richieste di risincronizzazione provenienti da più telefoni IP. L'impostazione predefinita è 600 secondi.

Passaggio 7. Inserire l'ora in secondi per la risincronizzazione periodica nel campo *Risincronizzazione periodica*. Se questo valore è vuoto o zero, il telefono IP non verrà risincronizzato periodicamente. L'impostazione predefinita è 3600 secondi.

Passaggio 8. Immettere un intervallo in secondi per la risincronizzazione dopo l'errore di qualsiasi risincronizzazione nel campo *Ritardo tentativi errore risincronizzazione*. Se l'intervallo è pari a zero, il telefono IP non verrà risincronizzato dopo l'errore di qualsiasi risincronizzazione. L'impostazione predefinita è 3600 secondi.

Passaggio 9. Immettere un intervallo in secondi per ritardare la risincronizzazione del telefono IP nel campo *Ritardo risincronizzazione forzata*. Questo è il ritardo che il telefono IP segue per ritardare la procedura di risincronizzazione in quanto la risincronizzazione può verificarsi solo quando le linee vocali sono inattive per riavviare il firmware e terminare la connessione vocale. Il valore predefinito è 14400 secondi.

Passaggio 10. Scegliere **Yes** dall'elenco a discesa *Resync From SIP* per controllare la richiesta di risincronizzazione con l'aiuto di un evento SIP NOTIFY che verrà inviato dal server proxy del provider di servizi. In caso contrario, scegliere **No**. L'opzione predefinita è **Sì** 

Passaggio 11. Scegliere **Sì** dall'elenco a discesa *Risincronizza dopo tentativo di aggiornamento* per richiedere una risincronizzazione del telefono IP dopo un tentativo di aggiornamento non riuscito. In caso contrario, scegliere **No**. L'opzione predefinita è **Sì**.

| Provision Enable:             | Vec.                                                                 | Desuns On Deset:           | VAC T  |  |  |
|-------------------------------|----------------------------------------------------------------------|----------------------------|--------|--|--|
| Provision Enable.             | yes •                                                                | Resync on Reset.           | yes •  |  |  |
| Resync Random Delay:          | 2                                                                    | Resync At (HHmm):          |        |  |  |
| Resync Periodic:              | 3600                                                                 | Resync Error Retry Delay:  | 3600   |  |  |
| Forced Resync Delay:          | 14400                                                                | Resync From SIP:           | yes 🔻  |  |  |
| Resync After Upgrade Attempt: | yes 🔻                                                                |                            |        |  |  |
| Resync Trigger 1:             |                                                                      |                            |        |  |  |
| Resync Trigger 2:             |                                                                      |                            |        |  |  |
| Resync Fails On FNF:          | yes 🔻                                                                |                            |        |  |  |
| Profile Rule:                 | /spa\$PSN.cfg                                                        |                            |        |  |  |
| Profile Rule B:               |                                                                      |                            |        |  |  |
| Profile Rule C:               |                                                                      |                            |        |  |  |
| Profile Rule D:               |                                                                      |                            |        |  |  |
| DHCP Option To Use:           | 66,160,159,150                                                       | Transport Protocol:        | none 🔻 |  |  |
| Log Resync Request Msg:       | \$PN \$MAC Requesting resync \$SCHEME://\$SERVIP:\$PORT\$PATH        |                            |        |  |  |
| Log Resync Success Msg:       | \$PN \$MAC Successful resync \$SCHEME://\$SERVIP:\$PORT\$PATH        |                            |        |  |  |
| Log Resync Failure Msg:       | \$PN \$MAC Resync failed: \$ERR                                      |                            |        |  |  |
| Report Rule:                  |                                                                      |                            |        |  |  |
| User Configurable Resync:     | yes 🔻                                                                |                            |        |  |  |
|                               |                                                                      |                            |        |  |  |
| Firmware Upgrade              |                                                                      |                            |        |  |  |
| Upgrade Enable:               | yes 🔻                                                                | Upgrade Error Retry Delay: | 3600   |  |  |
| Downgrade Rev Limit:          |                                                                      |                            |        |  |  |
| Upgrade Rule:                 |                                                                      |                            |        |  |  |
| Log Upgrade Request Msg:      | \$PN \$MAC Requesting upgrade \$SCHEME://\$SERVIP:\$PORT\$PATH       |                            |        |  |  |
|                               | \$PN \$MAC Successful upgrade \$SCHEME://\$SERVIP:\$PORT\$PATH \$ERF |                            |        |  |  |

Passaggio 12. Immettere il trigger di risincronizzazione 1 nel campo *Trigger risincronizzazione 1*. Un'operazione di risincronizzazione viene eseguita quando un'espressione condizionale restituisce true. La voce predefinita è vuota.

Passaggio 13. Immettere il trigger di risincronizzazione 2 nel campo *Risincronizza trigger 2*. Un'operazione di risincronizzazione viene eseguita quando un'espressione condizionale restituisce true. La voce predefinita è vuota.

Passaggio 14. Scegliere **No** dall'elenco a discesa *Risincronizzazione non riuscita su FNF* per ricevere dal server una risposta di tipo file non trovato come risincronizzazione riuscita. In caso contrario, scegliere **Sì**. L'opzione predefinita è **Sì** (**Yes**).

Passaggio 15. Immettere il parametro dello script di profilo nel campo Regola di profilo che

identifica il protocollo e un URL di profilo. Il valore predefinito è /spa\$PSN.cfg.

Passaggio 16. Immettere il parametro dello script di profilo nel campo *Regola di profilo B* che identifica il secondo comando di risincronizzazione e l'URL del profilo. La voce predefinita è vuota.

Passaggio 17. Immettere il parametro dello script di profilo nel campo *Regola di profilo C* che identifica il terzo comando di risincronizzazione e l'URL del profilo. La voce predefinita è vuota.

Passaggio 18. Immettere il parametro dello script di profilo nel campo *ID regola profilo* che identifica il quarto comando di risincronizzazione e l'URL del profilo. La voce predefinita è vuota.

Passaggio 19. Immettere DHCP nel campo *DHCP Option To Use (Opzioni DHCP da utilizzare)* per ripristinare il firmware e il profilo.

| Configuration Profile        |                       |                           |        |  |  |  |
|------------------------------|-----------------------|---------------------------|--------|--|--|--|
| Provision Enable:            | yes 👻                 | Resync On Reset:          | yes 💌  |  |  |  |
| Resync Random Delay:         | 2                     | Resync At (HHmm):         |        |  |  |  |
| Resync Periodic:             | 3600                  | Resync Error Retry Delay: | 3600   |  |  |  |
| Forced Resync Delay:         | 14400                 | Resync From SIP:          | yes 💌  |  |  |  |
| Resync After Upgrade Attempt | : yes 👻               |                           |        |  |  |  |
| Resync Trigger 1:            |                       |                           |        |  |  |  |
| Resync Trigger 2:            |                       |                           |        |  |  |  |
| Resync Fails On FNF:         | yes 💌                 |                           |        |  |  |  |
| Profile Rule:                | /spa\$PSN.cfg         | /spa\$PSN.cfg             |        |  |  |  |
| Profile Rule B:              |                       |                           |        |  |  |  |
| Profile Rule C:              |                       |                           |        |  |  |  |
| Profile Rule D:              |                       |                           |        |  |  |  |
| DHCP Option To Use:          | 66,160,159,150        | Transport Protocol:       | tftp 💌 |  |  |  |
| Log Resync Request Msg:      | \$PN \$MAC Requestin  | RT tftp                   |        |  |  |  |
| Log Resync Success Msg:      | \$PN \$MAC Successfu  | Ts http                   |        |  |  |  |
| Log Resync Failure Msg:      | \$PN \$MAC Resync fai | nttps                     |        |  |  |  |
| Report Rule:                 |                       |                           |        |  |  |  |
| Usar Configurable Resures    | Ves                   |                           |        |  |  |  |

Passaggio 20. Per ripristinare il firmware e il profilo, scegliere il protocollo di trasporto desiderato dall'elenco a discesa *Transport Protocol*. Se si sceglie **Nessuno**, il protocollo TFTP verrà considerato come profilo e l'indirizzo IP del server DHCP verrà utilizzato come indirizzo IP del server TFTP. L'opzione predefinita è **None** (Nessuno).

•Nessuno: il protocollo TFTP verrà considerato come profilo e l'indirizzo IP del server DHCP verrà utilizzato come indirizzo IP del server TFTP. Il valore predefinito è none (nessuno).

·TFTP: il protocollo TFTP (Trivial File Transfer Protocol) è un protocollo semplice utilizzato per il trasferimento di file e dati che utilizza una quantità di memoria molto ridotta.

·HTTP: il protocollo HTTP (Hypertext Transfer Protocol) è un protocollo applicativo alla base del World Wide Web.

·HTTPS — Hypertext Transfer Protocol Secure (HTTPS) è un protocollo di comunicazione

sicuro.

Passaggio 21. Immettere il messaggio di richiesta di risincronizzazione del log nel campo *Log Resync Request Msg* che verrà inviato al server syslog quando verrà avviata una risincronizzazione. Il valore predefinito è \$PN \$MAC - Richiesta di risincronizzazione \$SCHEME://\$SERVIP:\$PORT\$PATH.

Passaggio 2. Immettere il messaggio di risincronizzazione del log completata nel campo *Messaggio di risincronizzazione riuscita del log* che verrà visualizzato quando il tentativo di risincronizzazione riesce. Il valore predefinito è \$PN \$MAC - Risincronizzazione riuscita \$SCHEME://\$SERVIP:\$PORT\$PATH — \$ERR.

Passaggio 23. Immettere il messaggio relativo all'errore di risincronizzazione del log nel campo *Messaggio errore risincronizzazione del log* che verrà generato quando il tentativo di risincronizzazione non riesce. Il valore predefinito è \$PN \$MAC - Risincronizzazione non riuscita: \$ERR

Passaggio 24. Inserire il rapporto nel campo *Regola rapporto* per indicare la configurazione interna corrente del telefono IP. Il valore predefinito è vuoto.

Passaggio 25. Scegliere **Sì** dall'elenco a discesa *Risincronizzazione configurabile dall'utente* per consentire la risincronizzazione del telefono dalla schermata IP Phone. In caso contrario, scegliere **No**. Il valore predefinito è **Sì**.

Passaggio 26. Fare clic su Invia tutte le modifiche per salvare le impostazioni.